Network and Sharing Center in Win 7

1. Click Start...Control Panel...Network and Sharing Center

2. Up in the top right corner, click See Full Map to show the Network Map

**3.** The Network Map displays connections from the computers on your network to the internet. You can click a computer or device shown on the Network Map to open it.

Revised 10/23/2011 Jmm